# Octopus PC Reader Service – Step by Step Guide

# Contents

| 1. | Access to PC Reader Services                      | 2  |
|----|---------------------------------------------------|----|
| 2. | Transaction Record Checking                       | 3  |
| 3. | AAVS Activation                                   | 5  |
| 4. | Rewards Activation                                | 7  |
| 5. | Octopus Online Payment with Octopus PC Reader     | 9  |
| 6. | Incomplete Transaction or Other Refund Collection | 16 |

#### Access to PC Reader Services 1.

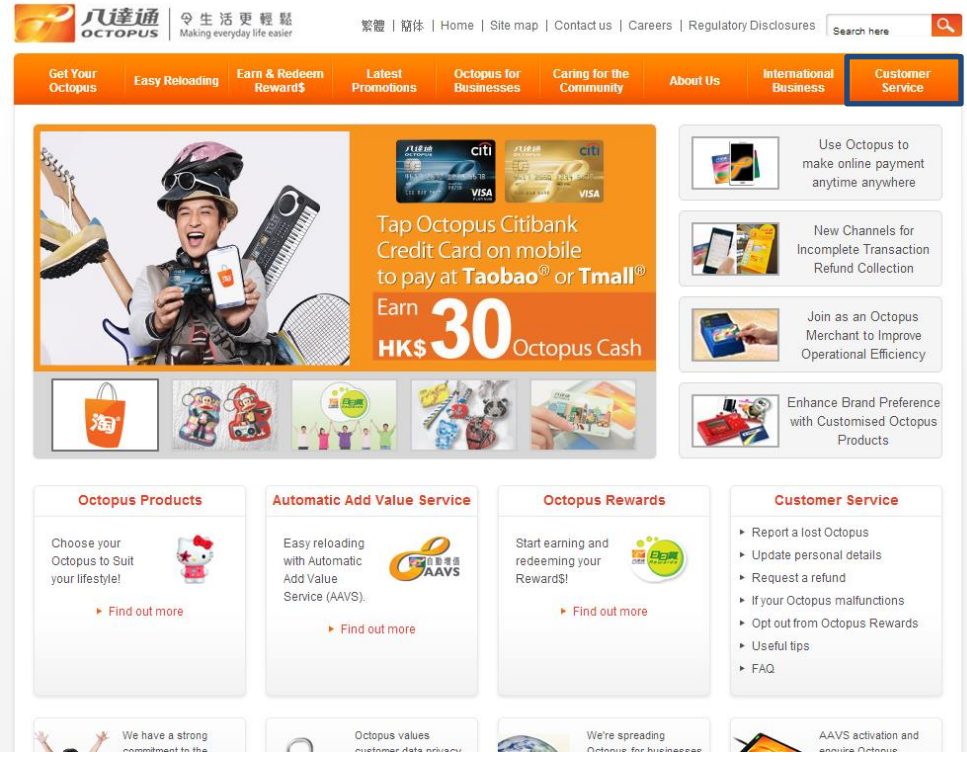

1. Select "Customer Service" from main menu

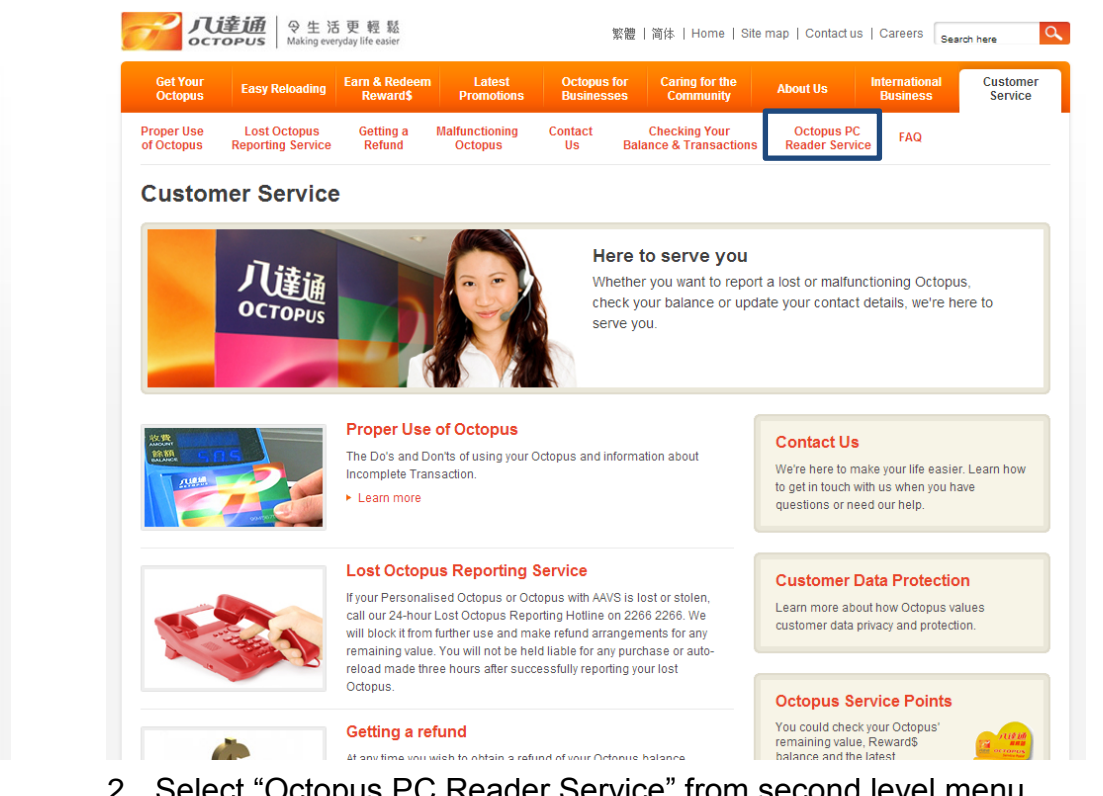

2. Select "Octopus PC Reader Service" from second level menu

# 2. Transaction Record Checking

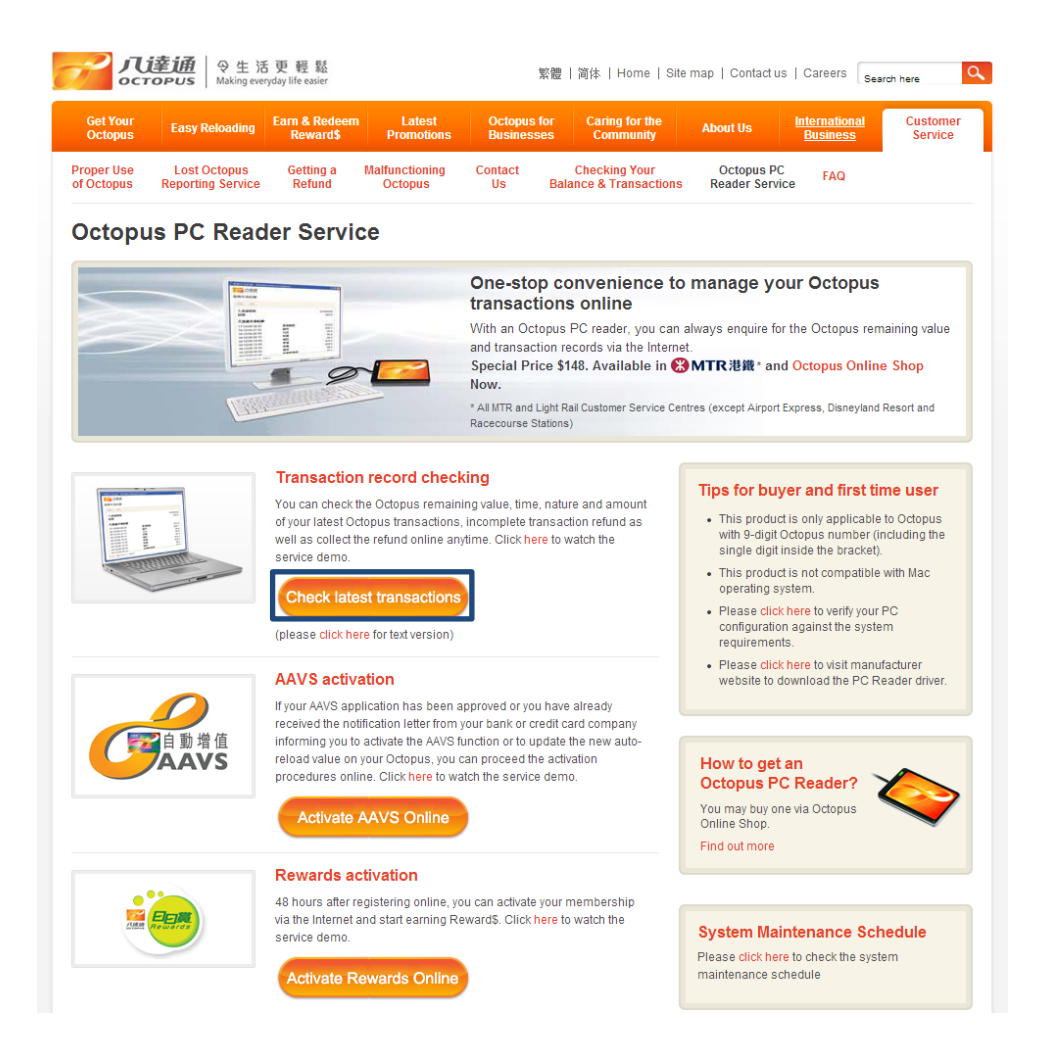

1. Click "Check latest transactions" on the "Octopus PC Reader Service" page

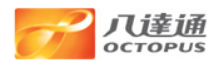

#### **Transaction Record Checking**

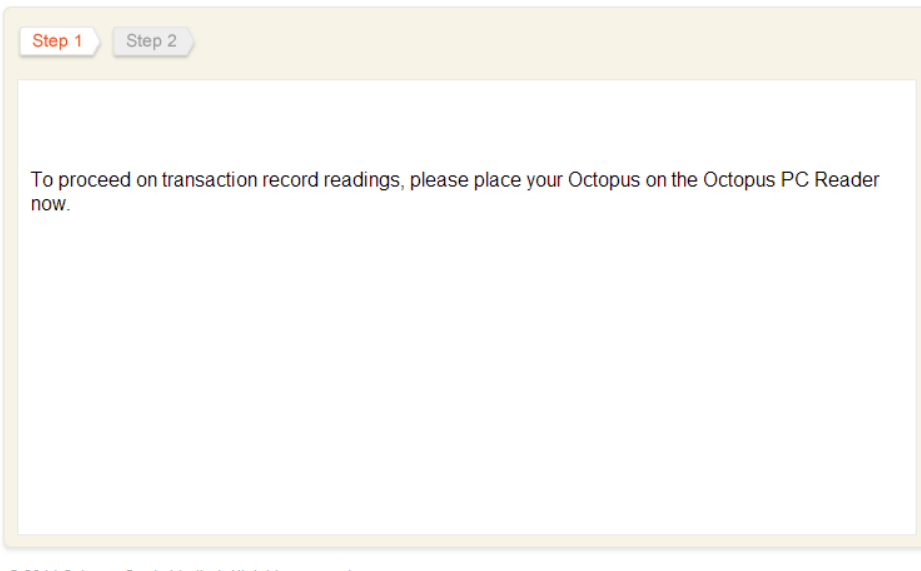

© 2014 Octopus Cards Limited. All rights reserved.

2. Place your Octopus on the Octopus PC Reader

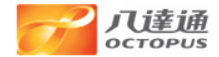

### **Transaction Record Checking**

| Step 1 Step 2                                         |                                   |             |
|-------------------------------------------------------|-----------------------------------|-------------|
| Enquiry date and time (Y                              | 2014/07/16 15:39                  |             |
| Octopus number<br>Remaining value<br>Last reload date | 91677717<br>\$803.6<br>2014/05/14 |             |
| No incomplete transact                                | ion pending refund.               |             |
| Octopus transaction r                                 | ecord                             |             |
| 2014/07/15 17:31                                      | Online Transaction                | -\$50.4     |
| 2014/07/15 17:18                                      | Online Transaction                | -\$50.4     |
| 2014/06/13 12:05                                      | Mini-Bus                          | -\$2.0      |
| 2014/06/13 11:02                                      | Mini-Bus                          | -\$2.0      |
| 2014/06/11 19:01                                      | Mini-Bus                          | -\$3.5      |
| 2014/06/11 19:01                                      | Mini-Bus                          | -\$2.0      |
| 2014/06/11 19:01                                      | Mini-Bus                          | -\$2.0      |
| 2014/06/11 19:01                                      | Mini-Bus                          | -\$2.0      |
| 2014/06/11 19:01                                      | Mini-Bus                          | -\$2.0      |
| 2014/06/11 19:01                                      | Mini-Bus                          | -\$2.0      |
|                                                       |                                   | Print Close |

- © 2014 Octopus Cards Limited. All rights reserved.
- 3. Review the enquiry result. If your Octopus has incomplete transaction pending refund, the refund amount will also be shown

# 3. AAVS Activation

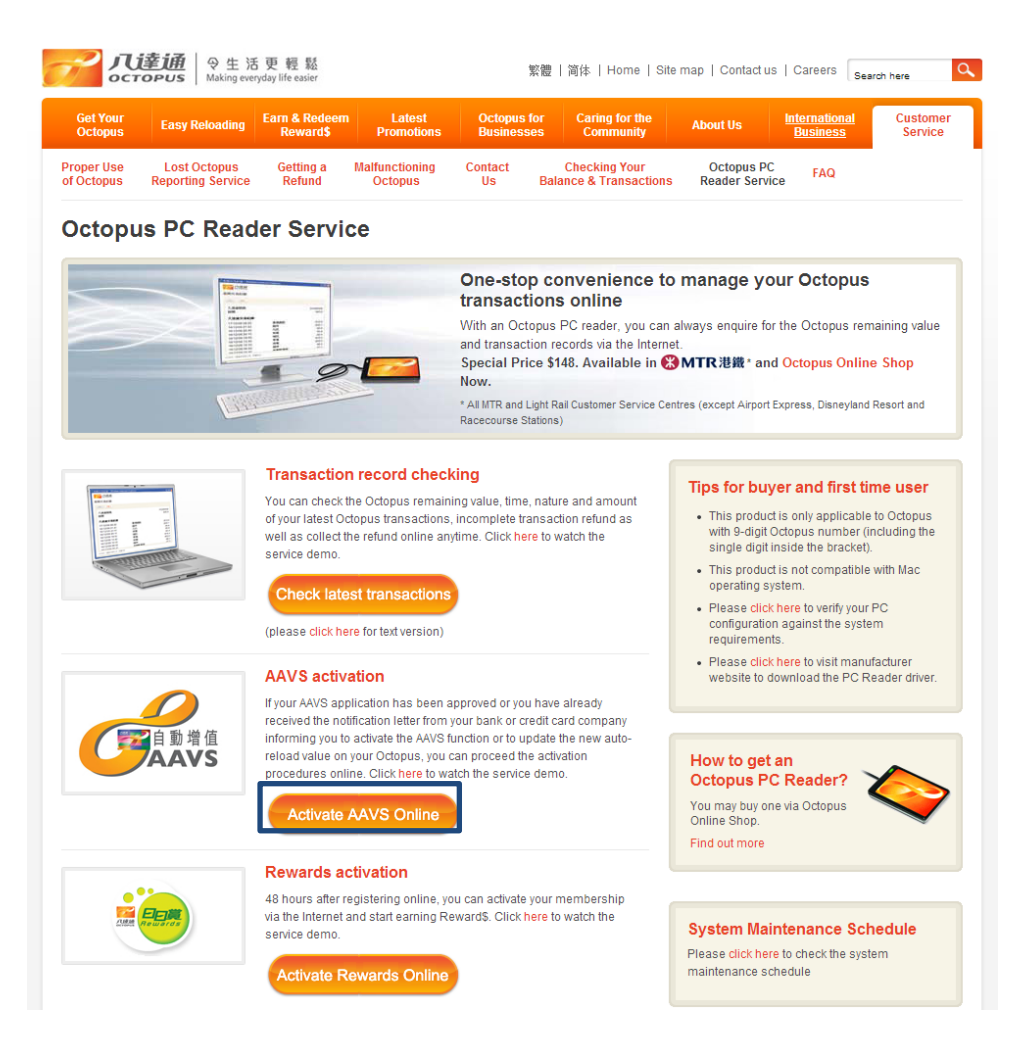

1. Click "Activate AAVS Online" on the "Octopus PC Reader Service" page

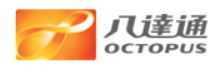

#### Octopus Automatic Add Value Service (AAVS) Activation

| Step 1 Step 2 Step 3                                                                                                |
|----------------------------------------------------------------------------------------------------|
|                                                                                                    |
| This service is only applicable to Octopus customers who have successfully applied the Automatic Add Value Service. |
| To proceed, please place your Octopus on the reader now.                                                            |
|                                                                                                    |
|                                                                                                    |
|                                                                                                    |
|                                                                                                    |

© 2014 Octopus Cards Limited. All rights reserved.

2. Place your Octopus on the Octopus PC Reader

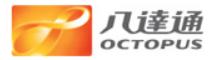

#### Octopus Automatic Add Value Service (AAVS) Activation

| r and <u>date of birth</u> as provided in your<br>ntity number consists of a combination<br>B3C6D7E8, please input 3678). If your<br>all numbers. |
|----------------------------------------------------------------------------------------------------|
| 91677716<br>HK\$0<br>ast <u>4 digits</u><br>nents, e.g. A123456(7), please input                                                                  |
|                                                                                                    |
|                                                                                                    |
|                                                                                                    |

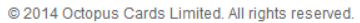

3. Input your identity document number and date of birth following the instructions for validation

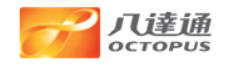

#### Octopus Automatic Add Value Service (AAVS) Activation

| Step 1 Step 2 Step 3                                                                                           |
|----------------------------------------------------------------------------------------------------|
|                                                                                                    |
| The activation has been completed. Please enjoy the ease of Octopus spending with Automatic Add Value Service. |
| Close                                                                                                    |
|                                                                                                    |
|                                                                                                    |
|                                                                                                    |

© 2014 Octopus Cards Limited. All rights reserved.

## 4. AAVS activation has been completed

# 4. Rewards Activation

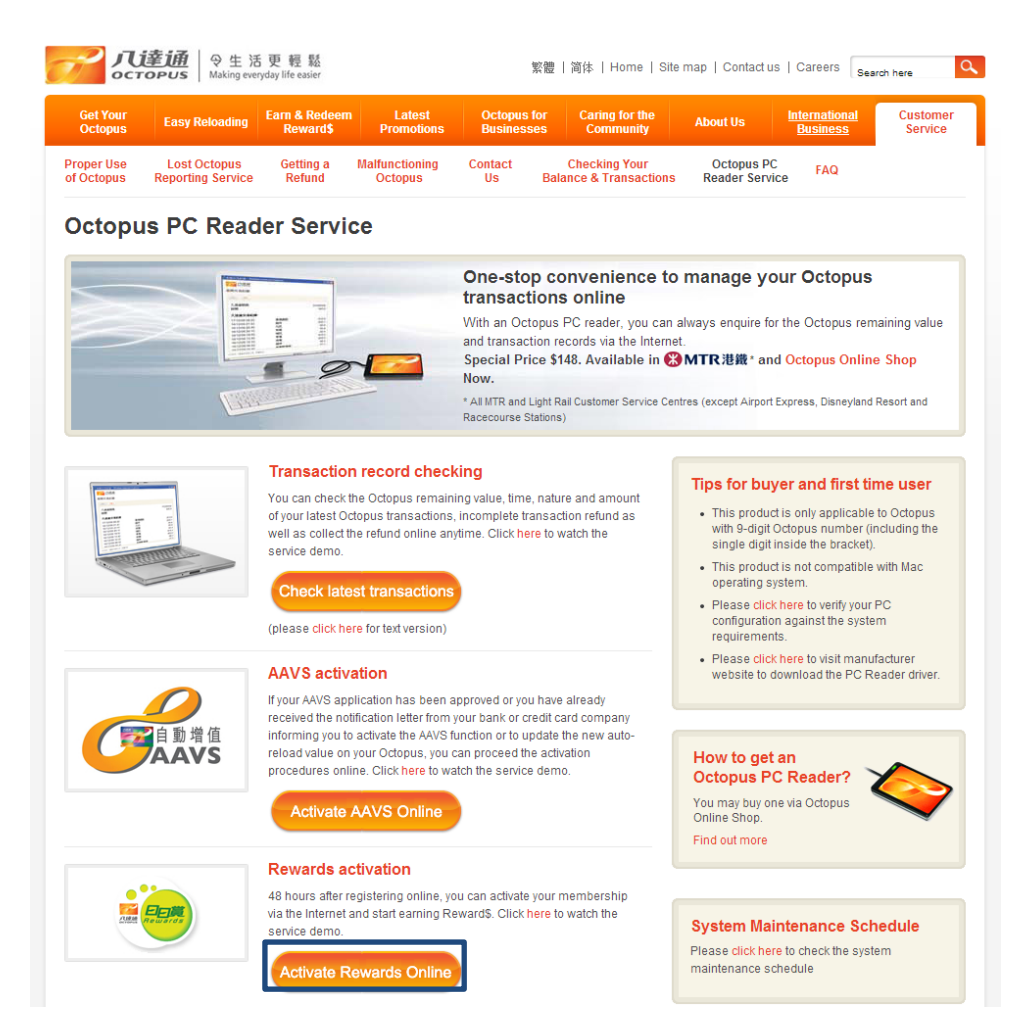

1. Click "Activate Rewards Online" on the "Octopus PC Reader Service" page

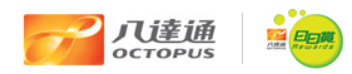

#### **Octopus Rewards Activation**

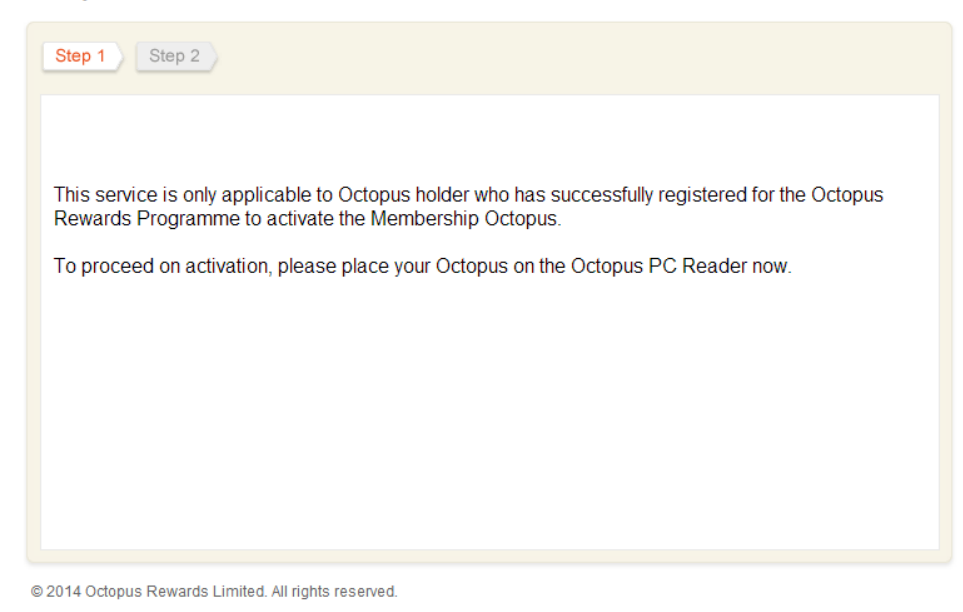

2. Place your Octopus on the Octopus PC Reader

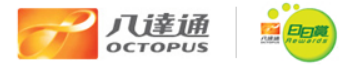

#### **Octopus Rewards Activation**

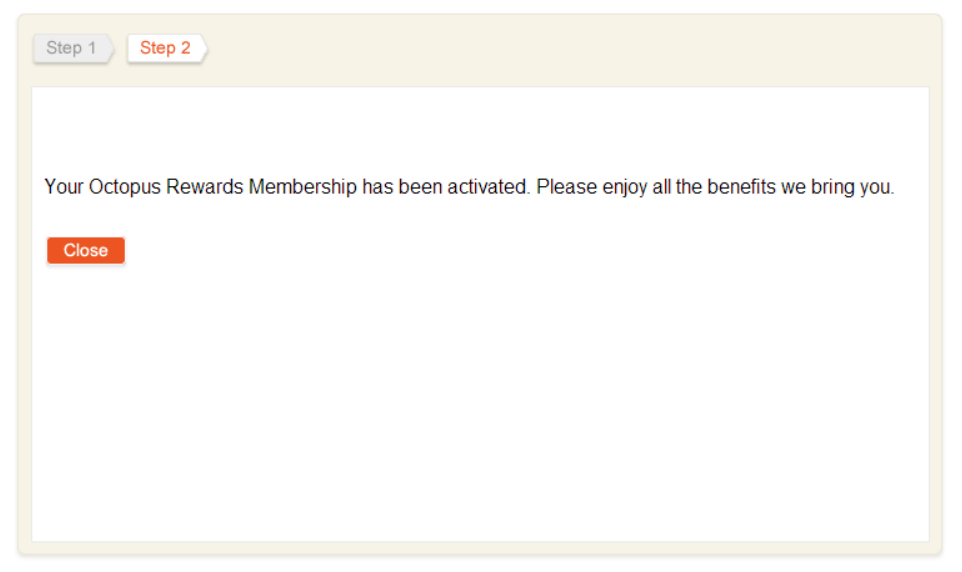

© 2014 Octopus Rewards Limited. All rights reserved.

3. Your Membership Octopus has been activated

# 5. Octopus Online Payment with Octopus PC Reader

| Get Your<br>Octopus                                    | Easy Reloading Earn<br>R<br>pus Where Can I                                    | & Redeem<br>eward\$                                      | Latest                                               | Ontonuo fe                          |                                       |                            |           |                           |           |
|--------------------------------------------------------|--------------------------------------------------------------------------------|----------------------------------------------------------|------------------------------------------------------|-------------------------------------|---------------------------------------|----------------------------|-----------|---------------------------|-----------|
| oose Your Octo                                         | pus Where Can I                                                                |                                                          | Promotions                                           | Businesse                           | r Car<br>s Co                         | ing for the<br>mmunity     | About Us  | International<br>Business | Cu:<br>Se |
| nline St                                               |                                                                                | Use It? O                                                | nline Shop                                           |                                     |                                       |                            |           |                           |           |
|                                                        | hon                                                                            |                                                          |                                                      |                                     |                                       |                            |           |                           |           |
|                                                        | пор                                                                            |                                                          |                                                      |                                     |                                       |                            |           |                           |           |
| Checkout                                               |                                                                                |                                                          |                                                      |                                     |                                       |                            |           |                           |           |
| Delivery Info                                          | ormation > Confin                                                              | n Informatio                                             | n > Paymen                                           | t > Finishe                         | d                                     |                            |           |                           |           |
| Please verify th                                       | e items you have ordere                                                        | ed and your deliv                                        | very information:                                    |                                     |                                       |                            |           |                           |           |
|                                                        |                                                                                |                                                          |                                                      |                                     |                                       |                            |           |                           |           |
| Order Deta                                             | alls                                                                           | Unit Dains                                               | Discounted                                           | C                                   | Quantity                              | Tetal                      |           |                           |           |
| Code                                                   | item name                                                                      | Unit Price                                               | Price                                                | Discount                            | Quantity                              | Price                      |           |                           |           |
| ROD02 F                                                | Rotary Organ Donation<br>Octopus - Beige                                       | HK\$ 3                                                   | 5 -                                                  | -                                   | 1                                     | HK\$ 35                    |           |                           |           |
|                                                        |                                                                                |                                                          |                                                      | Su                                  | b-total:                              | HK\$ 35                    |           |                           |           |
|                                                        |                                                                                |                                                          | (Click here for                                      | Posta<br>details of posta<br>Gran   | ge Fee:<br>ge fee)<br><b>1 Total:</b> | HK\$ 15.2<br>HK\$ 50.2     |           |                           |           |
|                                                        |                                                                                |                                                          |                                                      |                                     | Edit                                  | shopping ca                | rt        |                           |           |
| Delivery Inf                                           | formation                                                                      |                                                          |                                                      |                                     |                                       |                            |           |                           |           |
| Name in Eng                                            | glish:                                                                         | Chris Wong                                               |                                                      |                                     |                                       |                            |           |                           |           |
| Contact Num                                            | nber:                                                                          | 22662266                                                 |                                                      |                                     |                                       |                            |           |                           |           |
| Email:                                                 |                                                                                | chriswong@                                               | octopus.com.hk                                       |                                     |                                       |                            |           |                           |           |
| Mailing Addr                                           | ess:                                                                           | 46, Manhatta<br>Kowloon Bay                              | n Place<br>, Kowloon                                 |                                     |                                       |                            |           |                           |           |
|                                                        |                                                                                |                                                          |                                                      |                                     | Edit deliver                          | y informatio               | <u>in</u> |                           |           |
| Points to note:                                        |                                                                                |                                                          |                                                      |                                     |                                       |                            |           |                           |           |
| This order will t<br>Hongkong Post<br>will be generate | be processed within 3 v<br>t afterwards. After comp<br>ed to the email address | vorking days up<br>letion of the tran<br>provided by the | on receipt and th<br>isaction, a confir<br>customer. | ie item(s) order<br>mation email w  | ed will be o<br>ith delivery          | dispatched v<br>arrangemei | a<br>ht   |                           |           |
| If your credit can<br>issuing organiz                  | rd needs to be registere<br>zation and register befor                          | d for the secure<br>re making purch                      | online shoppin<br>ase at the Octop                   | g, please visit t<br>ous Online Sho | ne website<br>D.                      | of the card                |           |                           |           |
|                                                        |                                                                                |                                                          |                                                      | Back                                | <b>C</b> .                            | onfirm                     |           |                           |           |

1. Select your product / service at Online Shop

| <b>ノし達通</b> 令生活<br>octopus Making everyd | 更 輕 鬆<br>ay life easier                    |                           | 繁體                          | 简体   Home | Site map   Contac         | tus   Careers       |
|------------------------------------------|--------------------------------------------|---------------------------|-----------------------------|-----------|---------------------------|---------------------|
| Get Your<br>Octopus Easy Reloading       | arn & Redeem Latest<br>Reward\$ Promotions | Octopus for<br>Businesses | Caring for the<br>Community | About Us  | International<br>Business | Customer<br>Service |
| Choose Your Octopus Where Ca             | an I Use It? Online Shop                   |                           |                             |           |                           |                     |
| Online Shop                              |                                            |                           |                             |           |                           |                     |
| Checkout                                 |                                            |                           |                             |           |                           |                     |
| Checkout                                 |                                            |                           |                             |           |                           |                     |
| Delivery Information > Con               | firm Information > Payme                   | ent > Finished            |                             |           |                           |                     |
|                                          |                                            |                           |                             |           |                           |                     |
|                                          |                                            |                           |                             |           |                           |                     |
|                                          |                                            |                           |                             |           |                           |                     |
| Please                                   | select the payment method:                 |                           |                             |           |                           |                     |
| Merchant :                               | Octopus Cards Lim                          | ited                      |                             |           |                           |                     |
| Amount :                                 | HKD 50.2                                   |                           |                             |           |                           |                     |
| Payment Method :                         | Octopus 🔻                                  |                           |                             |           |                           |                     |
| Please connect yo                        | ur Octopus PC Reader to the c              | omputer                   |                             |           |                           |                     |
| G                                        | Cancel Confirm                             |                           |                             |           |                           |                     |
|                                          |                                            |                           |                             |           |                           |                     |
|                                          |                                            |                           |                             |           |                           |                     |
|                                          | PayDollar Payment                          | Service Mar J             |                             |           |                           |                     |
| Copyright (c) 20                         | 09 AsiaPav Limited. All rights reserve     | əd.                       |                             |           |                           |                     |
|                                          | ,                                          |                           |                             |           |                           |                     |

2. Select Octopus as the payment method

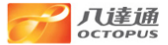

English Time left: 09:54

#### **Octopus Online Payment Service**

Thank you for using Octopus Online Payment Service. Please review the payment details and select the payment method.

Merchant Name Octopus Cards Limited Amount HKD 50.2

Important: Please do not close or navigate away from this page. It will be automatically refreshed when the payment status is changed.

| Pay via NFC enabled mobile device                                                                                                    | Pay via Octopus PC Reader                                                                                                    |  |  |  |  |
|----------------------------------------------------------------------------------------------------|----------------------------------------------------------------------------------------------------|--|--|--|--|
| If you have an NFC enabled Android mobile device, you can use your<br>registered Octopus to make Octopus Online Payment Transactions.<br>Please open the "Octopus" App, scan the QR code or enter the payment<br>code below. | If you have an Octopus PC reader and your PC has been installed with<br>Java, you can complete this payment by using your computer. Please<br>click the button below to pay via the Octopus PC Reader. |  |  |  |  |
| Scan QR Code, Or Enter Payment Code                                                                                                    |                                                                                                    |  |  |  |  |
| yk7mhv8                                                                                                    | P ZZ                                                                                                    |  |  |  |  |
| Cancel Transaction                                                                                                    |                                                                                                    |  |  |  |  |
|                                                                                                    |                                                                                                    |  |  |  |  |

© 2014 Octopus Cards Limited. All rights reserved.

 Select "Pay via Octopus PC Reader". If you wish to use Near Field Communication (NFC)-enabled Android mobile device for payment, please scan the QR code using the "Octopus" App or enter the 7-digit payment code in the "Octopus" App. For details, please refer to the <u>Octopus</u> Online Payment using NFC Device - Step-by-step Demo

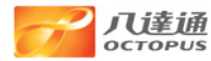

#### **Octopus Online Payment Service**

#### Important Notes

- 1. This Octopus Online Payment Services (this "Service") is provided by Octopus Cards Limited ("OCL") subject to the <u>Conditions of Issue of Octopus</u> and <u>Terms & Conditions for Octopus</u> <u>Online Payment Services</u>.
- Please note that a non-refundable service fee may be payable to OCL for purchase of goods and services from certain merchants through this Service, which will be deducted from your Octopus. Please <u>click here</u> for details.
- 3. Prior to using this Service, please read carefully the terms and conditions imposed by the relevant merchant in connection with the provision of products and services, including but not limited to the payment, delivery and refund procedures. In case of any refund enquiries, disputes or complaints as to the products and service you have purchased, you should contact the merchant direct in accordance with their procedures and policies.
- 4. You acknowledge and recognize that OCL is only providing this Octopus Online Payment Service as payment means for the purchase of the product and service provided by the relevant merchants. You have read and agree to be abided by the Terms and Conditions. You further acknowledge and confirm that OCL holds no responsibility or liability in respect of the provision of any of the products and services provided by such merchants, including, but not limited to the delivery and quality of the products and services.
- The information provided by you to OCL will be used by OCL, its contractors and the merchant providing the goods and services which you have selected for the purpose of handling and completing your purchase order.
- 6. Some merchants may require you to provide your information for purposes as specified in their personal information collection statement ("Merchant's Personal Information Collection Statement"). Please read the Merchant's Personal Information Collection Statement as provided by the merchant concerned for details.
- 7. It may take some time to complete the transaction. Please do not remove your Octopus from the Octopus PC Reader until the transaction is completed or unless otherwise stated.
- You may <u>click here</u> to check if your system meets the Octopus Online Service System Requirement. Please review our <u>Octopus Online Payment Services User and Online Safety</u> <u>Guide</u> on how to protect your personal information when using Octopus Online Payment Services.
- If your browser asks you to enable or run Java Runtime Environment, please select "Enable" or "Run".

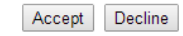

4. Read and Accept the Octopus Online Payment Service Important Notes

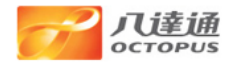

## **Payment by Octopus**

Timeout: 07:16

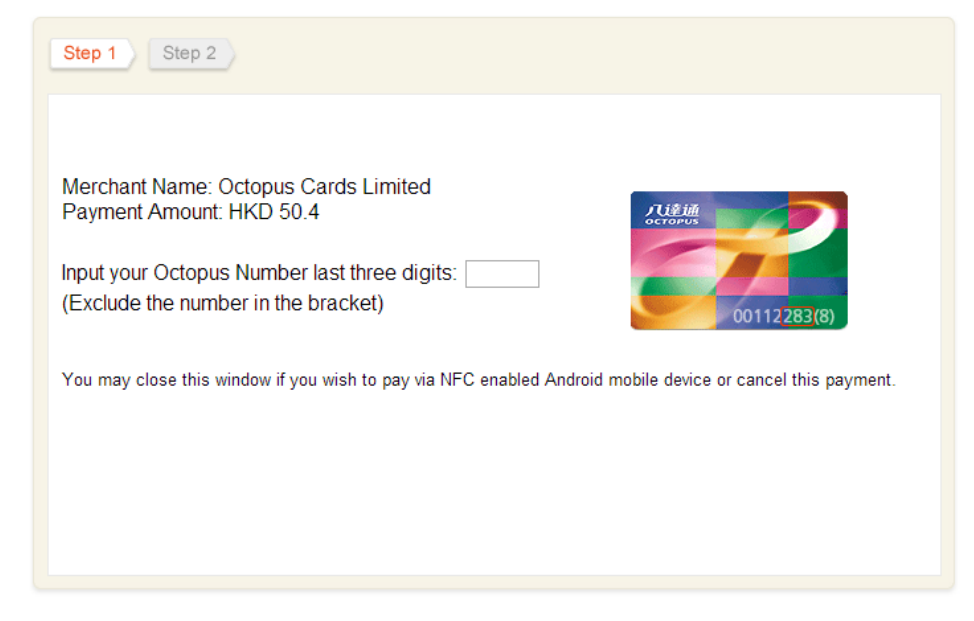

© 2014 Octopus Cards Limited. All rights reserved.

5. Check Merchant Name and payment amount, then input the last 3 digits of your Octopus Number (exclude the number in the bracket)

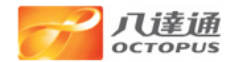

### **Payment by Octopus**

Timeout: 08:59

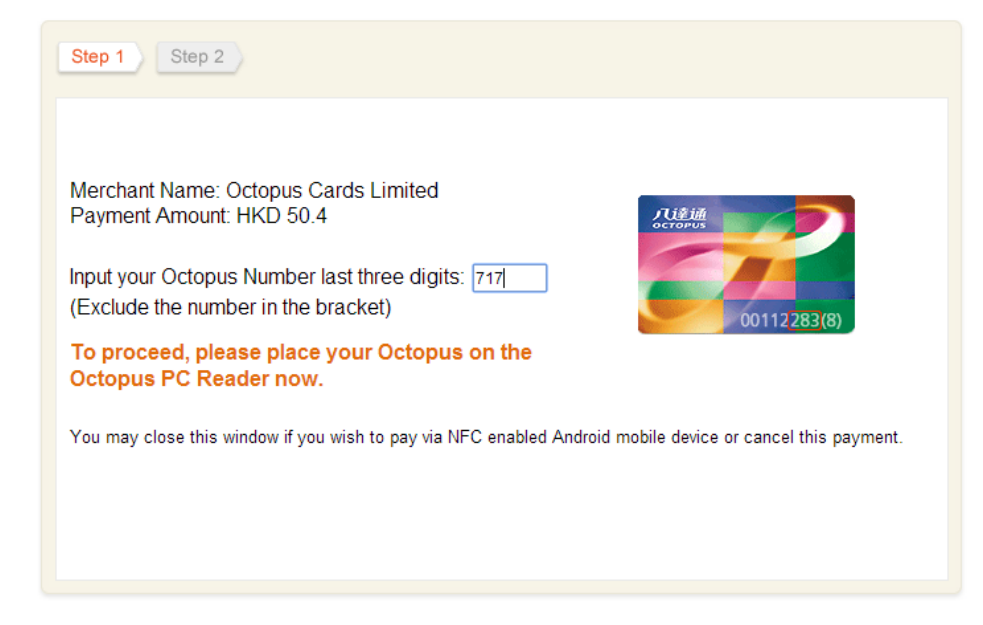

© 2014 Octopus Cards Limited. All rights reserved.

6. Place your Octopus on the Octopus PC Reader until the payment transaction is completed

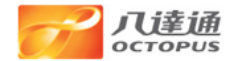

### **Payment by Octopus**

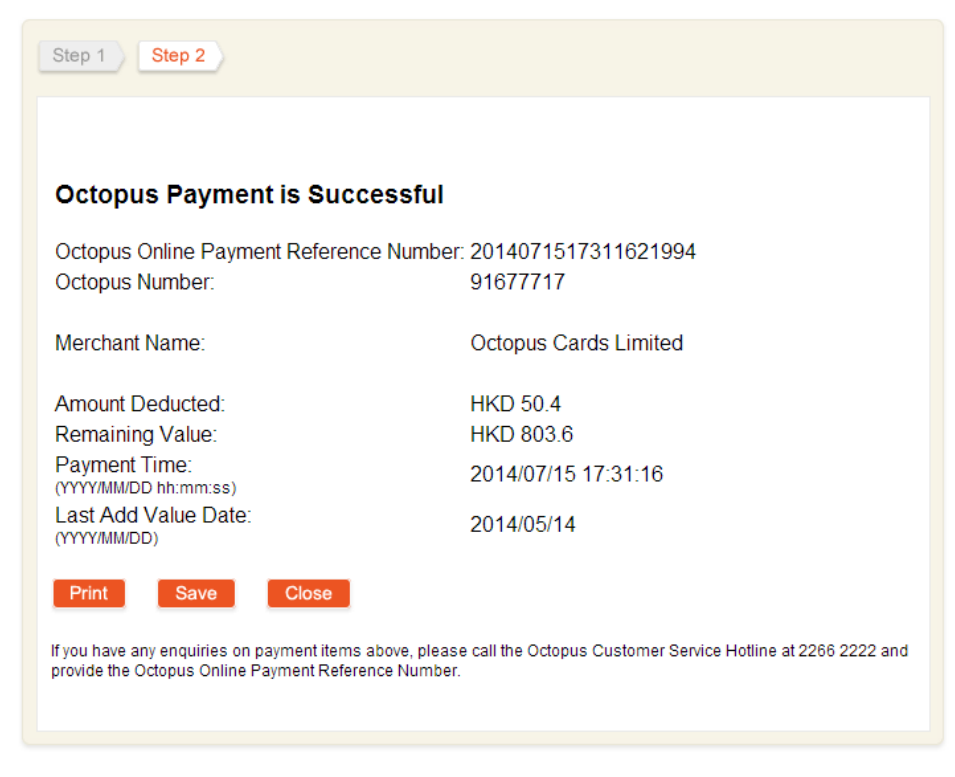

© 2014 Octopus Cards Limited. All rights reserved.

7. The transaction details are shown on the Online Payment receipt. You may save or print the receipt for your future reference

# 6. Incomplete Transaction or Other Refund Collection

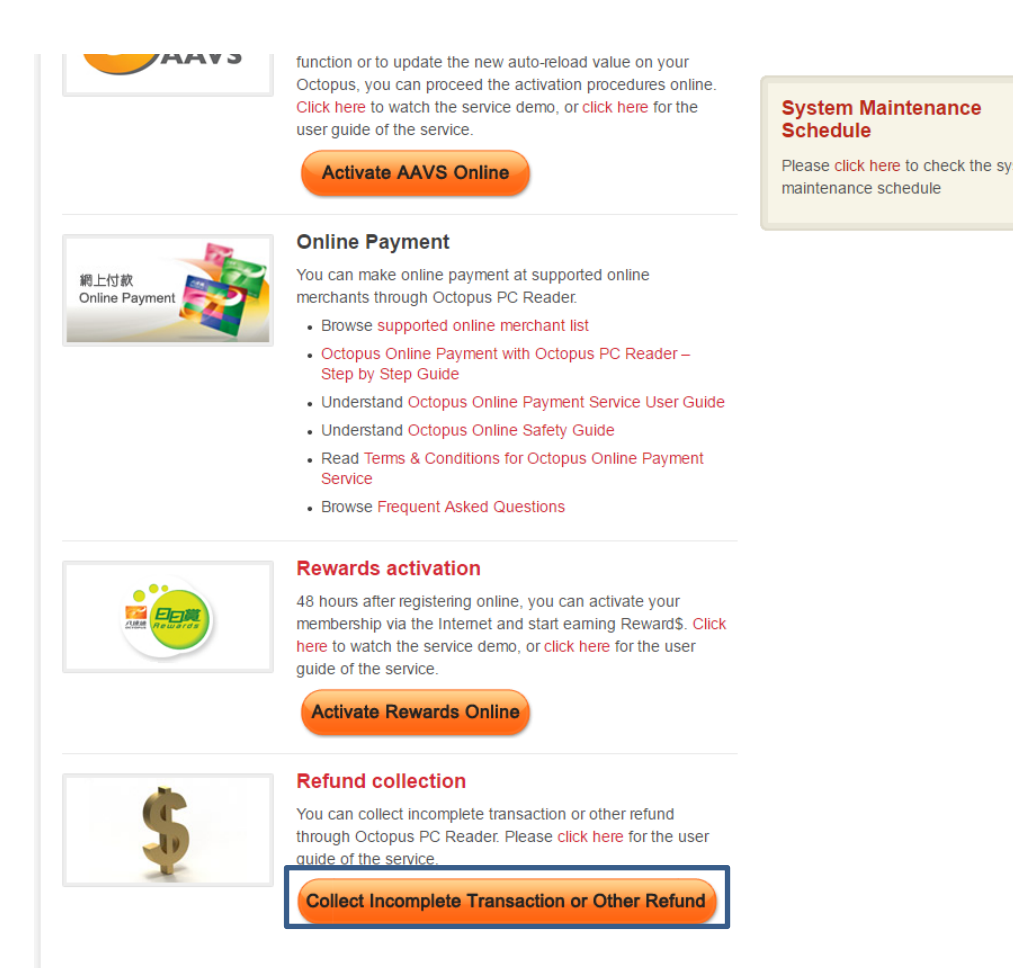

1. Click "Collect Incomplete Transaction or Other Refund" on the "Octopus PC Reader Service" page

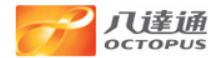

### Transaction Record Checking

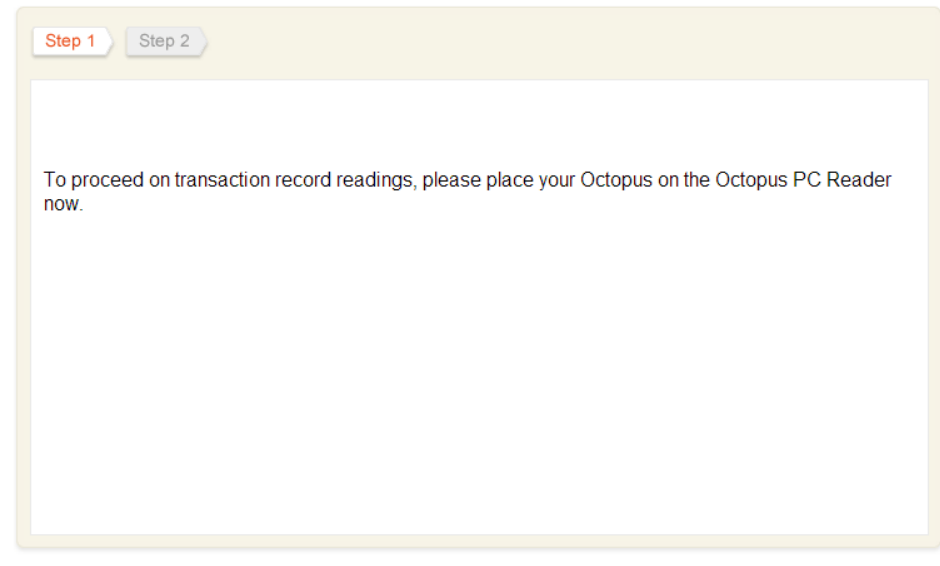

© 2014 Octopus Cards Limited. All rights reserved.

2. Place your Octopus on the PC Reader.

### **Transaction Record Checking**

| Step 1 Step 2                                                                  |                  |
|--------------------------------------------------------------------------------|------------------|
| Enquiry date and time (YYYY/MM/DD hh:mm)                                       | 2017/02/10 16:45 |
| Octopus number                                                                 | 93509152         |
| Remaining value                                                                | \$565.6          |
| Last reload date                                                               | 2017/02/10       |
| Reward\$ balance                                                               | R\$0.00          |
| Automatic Add Value Service (AAVS) amount                                      | \$250.0          |
|                                                                                |                  |
| You have successfully collected refund (Count 1, Total \$1.0) to your Octopus. |                  |
|                                                                                |                  |
| Octopus transaction record                                                     |                  |

| 2017/02/10 16:45                     | Octopus Defund              |        | 1012     |
|--------------------------------------|-----------------------------|--------|----------|
| 2011/02/10 16.45                     | Octopus Retund              |        | +\$1.0   |
| 2017/02/10 16:44                     | Octopus Refund              |        | +\$1.0   |
| 2017/02/09 16:32                     | Octopus Fund Transfer       |        | -\$2.0   |
| 2017/02/09 16:31                     | Octopus Fund Transfer       |        | +\$1.0   |
| 2017/02/09 16:21                     | Test merchant 192001        |        | +\$1.0   |
| 2017/02/09 16:19                     | Test merchant 192001        | Refund | +\$1.0   |
| 2017/02/09 16:16                     | Test merchant 192001        |        | -\$0.1   |
| 2017/02/09 16:03                     | Test merchant 192001        |        | -\$0.1   |
| 2017/02/09 16:00                     | Others                      |        | +\$100.0 |
| 2017/02/09 16:00                     | Octopus Scheduled Add Value |        | +\$200.0 |
| Reward\$ transactions are not listed |                             |        |          |
|                                      |                             |        |          |

Print Close

3. The refund is collected successfully and the refund amount is shown.